Newsle

## **OUTLOOK EXPRESS : Paramétrer un nouveau compte e-mail**

Jusqu'à présent vous releviez peut-être vos emails via l'interface webmail de Free sur la page http://imp.free.fr. Mais savez-vous qu'il existe un moyen plus souple de consulter et envoyer des emails ?

Outlook Express est sans doute le logiciel de messagerie le plus répandu. Gratuit, il est livré en standard avec les systèmes d'exploitation Microsoft (depuis Windows 95) mais aussi les systèmes Macintosh (de la version 7.5 de MacOS jusqu'à la version 9). Il permet de recevoir et d'envoyer des emails après lui avoir indiqué toutes les informations relatives à votre compte email. Pour cela, procédez comme suit : démarrer Outlook Express - Cliquez sur menu **Outils**, **Comptes** (1) - Cliquez sur l'onglet **Courrier** puis sur **Ajouter**, **Courrier** (2).

|                                                                                      |                                                                                  | Comptes Internet |                   |           | ? 🛛             |                    |
|--------------------------------------------------------------------------------------|----------------------------------------------------------------------------------|------------------|-------------------|-----------|-----------------|--------------------|
|                                                                                      |                                                                                  | Tout Courrier    | News Service d'an | nuaire    | iouter →        | Courrier           |
| Outlook Express                                                                      |                                                                                  | Compte 2         | Туре              | Connexion | Supprimer       | Service d'annuaire |
| Fichier Edition Affichage                                                            | Outils Message 2                                                                 |                  |                   |           | Propriétés      |                    |
| Fichier Edition Ameridge                                                             | Envoyer et recevoir                                                              |                  |                   |           | Par défaut      |                    |
| Créer un me Envoyer                                                                  | Synchroniser tout<br>Synchroniser les dossiers<br>Marquer pour traitement hors c |                  |                   |           | Exporter        |                    |
| issiers                                                                              | Carnet d'adresses                                                                |                  |                   |           | Définir l'ordre |                    |
| Dossiers locaux                                                                      | Règles de message                                                                |                  |                   |           | Fermer          |                    |
| Boîte d'envoi                                                                        | Groupes de discussion                                                            | Ctrl+W           |                   |           |                 |                    |
| <ul> <li>Éléments envoyés</li> <li>Éléments supprimés</li> <li>Brouillops</li> </ul> | Comptes<br>Options                                                               |                  | 1                 |           |                 |                    |

Dans la fenêtre **Votre nom** (4), tapez votre nom tel que vos correspondants le verront apparaître lorsque vous leur enverrez un e-mail. Bien évidemment, cela n'aura aucune incidence sur le bon fonctionnement de votre compte Outlook Express en réception/ émission. Vous pourriez taper "Schtroumpf" ou "Cacahuète" ici, vous pourriez tout de même émettre et/ou recevoir vos messages.

Après avoir cliqué sur **Suivant**, la fenêtre **Adresse de messagerie Internet** (5) apparaît. Et cette fois-ci, la rigueur est de mise : vous devez tapez votre adresse exactement comme vous l'avez créée chez Free (ou un autre prestataire). Votre adresse sera donc du type : *jacqueline.meunier*@free.fr

| otre adresse t                                                           | apée, cliquez sur suivant.                                                                                                    | Assistant Connexion Int                      | ernet                                                              | 5              |
|--------------------------------------------------------------------------|----------------------------------------------------------------------------------------------------|----------------------------------------------|--------------------------------------------------------------------|----------------|
|                                                                          |                                                                                                    | Adresse de messageri                         | a Internet                                                         | *              |
| ssistant Connexion Inter<br>Votre nom                                    | net                                                                                                    | Votre adresse de mes:<br>envoyer des message | sagerie est celle que vos correspondants utilisent pour vous<br>s. |                |
| Lors de l'envoi d'un courr<br>message sortant. Entrez (<br>Nom complet : | ier électronique, votre nom apparaît dans le champ De du<br>votre nom tel que vous voulez qu'il apparaisse.<br>Marc Dupont<br>Par exemple : Rosalie Mignon | Adresse de message                           | rie : monadresse@free.fr <br>Par exemple : personne@microsoft.com  | <sup>]</sup> 5 |
|                                                                          |                                                                                                    |                                              | < Précédent Suivant > A                                            | Annuler        |
|                                                                          | < Précédent Suivant > Annule                                                                                                    | я                                            |                                                                    |                |

Vous êtiez concentrez ? Ne vous relâchez pas. Pour commencer, dans la fenêtre **Noms des serveurs de messagerie électronique**, vérifiez que le serveur séléctionné par défaut dans le menu déroulant en haut à droite est bien de type **POP3**. Ensuite, dans cette fenêtre vous trouverez deux autres champs. Le premier (6) concerne le serveur depuis lequel vous souhaitez rapatrier votre courrier. Vous taperez **pop.free.fr** si vous aviez indiqué un email Free dans la fenêtre précédente. En effet, rien ne vous empêche de récupérer du courrier chez un autre prestataire. (exemple : pop.wanadoo.fr). Notez qu'il est impossible de récupérer des emails sur les serveurs **Caramail** et **Hotmail** gratuit.

Le second champ (7) concerne le serveur que vous utiliserez pour envoyer des messages. Là aussi, ce sera figure imposée : vous devrez indiquer impérativement le serveur de votre fournisseur d'accès à Internet, à savoir Free. Vous taperez donc **smtp.free.fr**, puis cliquerez sur **Suivant**.

Dans la fenêtre **Connexion à la messagerie Internet**, par défaut, Outlook reprendra votre email déjà saisi à l'étape 5 et l'insérera automatiquement dans le champ **nom du compte**. Il ne vous restera plus qu'à lui indiquer votre **mot de passe** associé à votre email (à ne pas confondre avec le mot de passe associé à votre identifiant accès libre, forfait 50 h ou ADSL Haut Débit !)

|                                                                                         | Assistant Connexion Inter                  | rnet                                                              |
|-----------------------------------------------------------------------------------------|--------------------------------------------|-------------------------------------------------------------------|
|                                                                                         | Connexion à la message                     | erie Internet                                                     |
| sistant Connexion Internet<br>Noms des serveurs de messagerie électronique              | Entrez le nom et le mot d<br>vous a donné. | de passe du compte que votre fournisseur de services Internet     |
|                                                                                         | Nom du compte :                            | monadresse                                                        |
| Mon serveur de messagerie pour courrier entrant est un serveur POP3                     | 8                                          |                                                                   |
|                                                                                         | Mot de passe :                             | •••••                                                             |
| Serveur de messagerie pour courrier entrant (POP3, IMAP ou HTTP) :                      |                                            | Mémoriser le mot de passe                                         |
| pop.free.fr 6                                                                           | Si votre fournisseur de si                 | ervices Internet vous demande d'utiliser le mot de passe sécurisé |
|                                                                                         | l'authentification par mot                 | t de passe sécurisé ».                                            |
| Un serveur 5M i P est le type de serveur utilise pour renvoi de vos courriers sortants. | 📃 Se connecter en utili:                   | isant l'authentification par mot de passe sécurisé (SPA)          |
| server de messagene pour courner sortail (JMTF).                                        |                                            |                                                                   |
|                                                                                         |                                            | < Précédent Suivant > Annuler                                     |
| < Précédent Suivant > Annu                                                              | er                                         |                                                                   |

Après avoir reçu les félicitations d'Outlook et avoir cliqué sur **Suivant**, la fenêtre **Compte Internet** réapparaît. Youpiii ! Le compte email que vous avez créer figure bien dans la liste de l'onglet **Courrier**(9). Vous êtes tellement content que vous repartez à l'**étape 3** pour créer un compte à chacun de vos emails secondaires. Ainsi lorsque vous cliquerez sur le bouton **Envoyer/Recevoir** dans le menu d'Outlook, vous recevrez en 3 secondes tout le courrier présent dans l'ensemble de vos boîtes email.

Newsle

|                                                                               | Comptes Interne | t                       |            | ? 🛛             |
|-------------------------------------------------------------------------------|-----------------|-------------------------|------------|-----------------|
|                                                                               | Tout Courrier   | News Service d'annuaire |            | Ajouter ►       |
|                                                                               | Compte          | Туре                    | Connexion  |                 |
| Assistant Connexion Internet                                                  | Pop.free.fr     | Courrier (par défaut)   | Disponible | Propriétés      |
| Félicitations                                                                 |                 |                         | 9          | Par défaut      |
| Vous avez entré toutes les informations requises pour installer votre compte. |                 |                         |            | Importer        |
| Pour enregistrer ces paramètres, cliquez sur Terminer.                        |                 |                         |            | Exporter        |
|                                                                               |                 |                         |            |                 |
|                                                                               |                 |                         |            | Définir l'ordre |
|                                                                               |                 |                         |            | Fermer          |
|                                                                               |                 |                         |            |                 |
| < Précédent Terminer                                                          | Annuler         |                         |            |                 |